## How to activate the R&S®DVM firewall

- 1. Disable the R&S®DVM write protection:
  - a. Start  $\rightarrow$  Programs  $\rightarrow$  Rohde\_Schwarz  $\rightarrow$ DVM  $\rightarrow$ Write Filter Disable
  - b. Reboot the R&S®DVM
- 2. Enable and configure the firewall for VNC, SNMP, FTP and Ping:
  - a. *Start*  $\rightarrow$  Settings  $\rightarrow$  Network Connections
  - b. Click on Local Area Network with the right-hand mouse button and select **Properties**

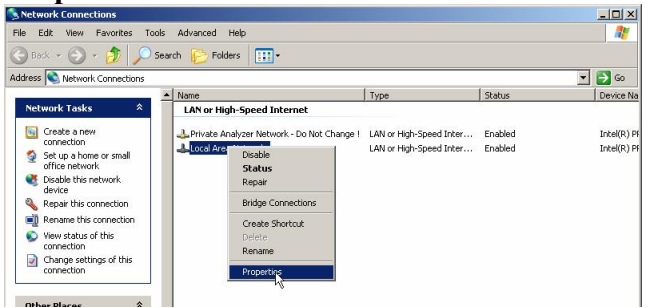

c. Select Advanced, enable Protect my Computer..., click on Settings

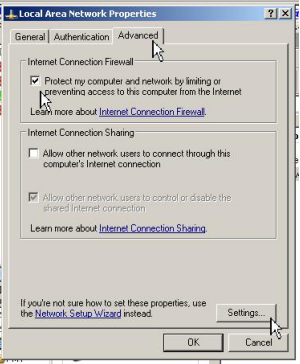

d. Select Services, click on Add..., make the settings shown below and press OK

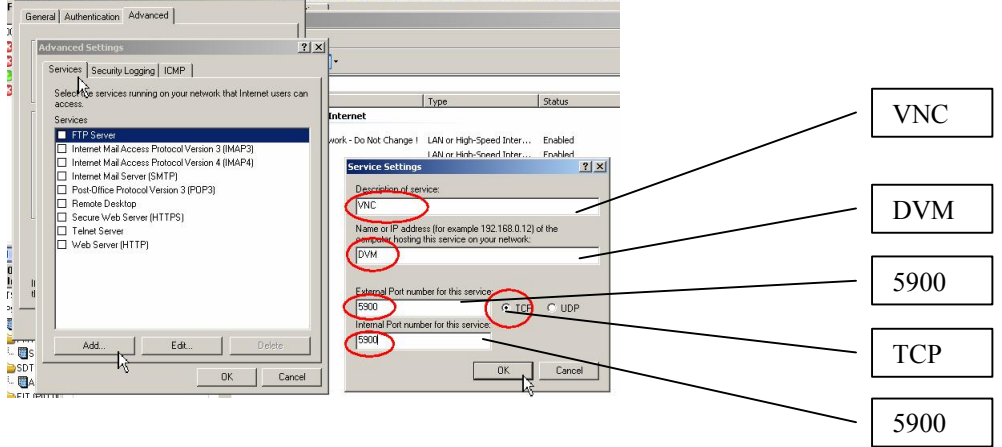

e. Enable and configure the firewall for SNMP and VNC over Web Browser:

| Description          | Name or IP | <b>External Port</b> | <b>Internal Port</b> | ТСР | UDP |
|----------------------|------------|----------------------|----------------------|-----|-----|
| _                    | address    |                      |                      |     |     |
| SNMP Agent           | DVM        | 161                  | 161                  |     | X   |
| SNMP Traps           | DVM        | 162                  | 162                  |     | X   |
| VNC over Web Browser | DVM        | 5800                 | 5800                 | X   |     |

f. Enable and configure the firewall for FTP:

Select the checkbox for FTP Server, click on **Edit** and change the entry in the "Name or IP address" field to **DVM.** 

g. Now the following window should be displayed:

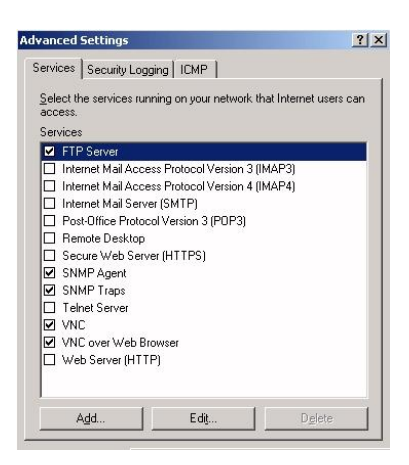

h. To enable the instrument to respond to a ping command, select ICMP and activate "Allow incoming echo request":

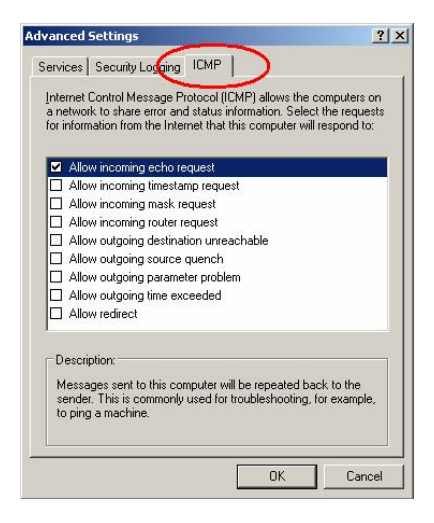

i. Press OK two times to enable the Firewall for the Local Area Network.

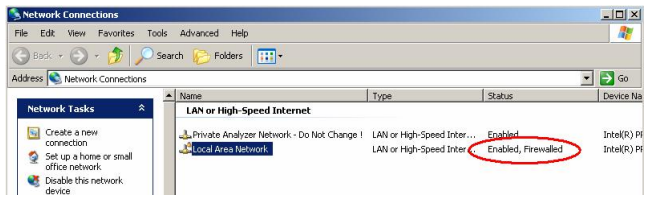

- 3. Enable the R&S®DVM write protection:
  - a. Start  $\rightarrow$  Programs  $\rightarrow$  Rohde\_Schwarz  $\rightarrow$  DVM  $\rightarrow$ Write Filter Enable
  - b. Reboot the R&S®DVM
  - c. Check whether the protection is active: Start → Programs → Rohde\_Schwarz →DVM →Write Filter Status

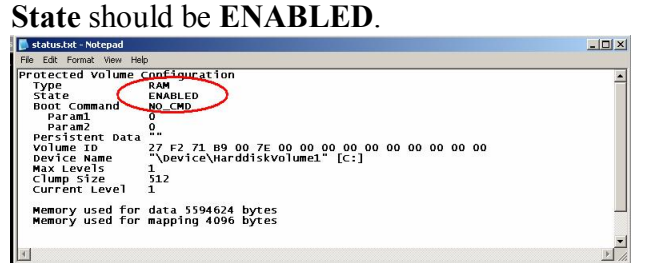

Ready